#### Objetivo

En esta práctica desarrollarás una hoja de trabajo en Excel que presente los ajustes de funciones lineales, polinomiales y potenciales donde Excel resulta una ayuda invaluable. Asimismo, mediante cambios de variable, ajustarás funciones más complicadas.

## Teoría

Consideremos el siguiente conjunto de datos:

| x | y |  |
|---|---|--|
| 1 | 3 |  |
| 2 | 5 |  |
| 3 | 9 |  |

Nuestro problema es determinar la función lineal  $y=a_1x$  que mejor ajuste los datos, en el sentido de que la suma de las diferencias cuadradas entre el valor dado y el obtenido por la recta sea el menor posible.

Para fijar las ideas, la tabla siguiente muestra los valores predichos por la recta y los valores reales.

| x | y | ур                    |
|---|---|-----------------------|
| 1 | 3 | <b>a</b> <sub>1</sub> |
| 2 | 5 | 2a <sub>1</sub>       |
| 3 | 9 | 3a <sub>1</sub>       |

La suma de las diferencias al cuadrado es

$$G = (a_1 - 3)^2 + (2a_1 - 5)^2 + (3a_1 - 9)^2$$
$$G = 115 - 80 a_1 + 14a_1^2$$

que representa una ecuación cuadrática, parábola con vértice en  $a_1=20/7$  que abre hacia arriba. De ahí que la recta de mejor ajuste es

$$y = \frac{20}{7}x$$

Este proceso se conoce como método de los mínimos cuadrados. El método se complica para ajustes de funciones no tan básicas como una línea recta que pasa por el origen; así que, analizaremos la forma de usar Excel para hacer otros ajustes.

# Ajuste lineal en Excel

Considera los datos de la tabla siguiente

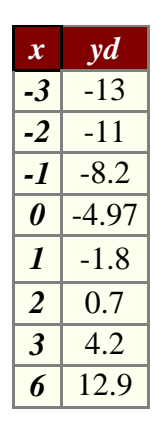

Para determinar el ajuste de una función lineal en Excel se sigue el procedimiento siguiente.

- Escribir la tabla en las columnas A y B.
- Seleccionar los datos y graficar usando la ayuda de graficación. Seleccionar la opción xy-Dispersión (xy-Scatter) con la opción de puntos-líneas. La gráfica obtenida es la siguiente.
- Seleccionar la gráfica e ir al menú gráfico (graphics), buscar y seleccionar Agregar línea de tendencia (Add trendline), seleccionar ahí la recta. Ir después a opciones (options) y seleccionar presentar ecuación en el gráfico (show equation).

El esquema siguiente muestra la gráfica obtenida con la ecuación lineal de mejor ajuste

| P Li | oro2 |       | New York Control of Control of Co | The second second second second second second second second second second second second second second second s |                                                               |                    |      |                                                                                                    |
|------|------|-------|----------------------------------------------------------------------------------------------------|----------------------------------------------------------------------------------------------------|---------------------------------------------------------------|--------------------|------|----------------------------------------------------------------------------------------------------|
| 54.C | A    | В —   | C D                                                                                                    | E                                                                                                    | — F                                                           | G                  | H I  | and the second second second second second second second second second second second second second second second |
| 1    |      | Míni  | imos cuadrado                                                                                                    | os con Exe                                                                                                    | cel                                                           |                    |      |                                                                                                    |
| 2    |      |       |                                                                                                    |                                                                                                    |                                                               |                    |      |                                                                                                    |
| 3    |      |       |                                                                                                    |                                                                                                    |                                                               |                    |      |                                                                                                    |
| 4    |      |       |                                                                                                    |                                                                                                    |                                                               |                    |      |                                                                                                    |
| 5    | x    | yd 🖉  |                                                                                                    | Aiu                                                                                                    | ste de fur                                                    | nciones            |      |                                                                                                    |
| 6    | -3   | -13   |                                                                                                    |                                                                                                    |                                                               |                    |      |                                                                                                    |
| 7    | -2   | -11   |                                                                                                    | 15 -                                                                                                    |                                                               |                    |      |                                                                                                    |
| 8    | -1   | -8.2  |                                                                                                    | 10                                                                                                    |                                                               | v = 2.9358 x - 4   | 8481 |                                                                                                    |
| 9    | θ    | -4.97 |                                                                                                    | 10                                                                                                    | ar aar <del>aa</del> nnoon oo oo oo oo oo oo oo oo oo oo oo o | y <u>1.00000</u> , | /    |                                                                                                    |
| 10   | 1    | -1.8  |                                                                                                    |                                                                                                    |                                                               |                    |      |                                                                                                    |
| 11   | 2    | 0.7   |                                                                                                    | E I                                                                                                    |                                                               | /                  |      |                                                                                                    |
| 12   | 3    | 4.2   |                                                                                                    |                                                                                                    |                                                               | /                  |      |                                                                                                    |
| 13   | 6    | 12.9  |                                                                                                    |                                                                                                    | /                                                             |                    |      |                                                                                                    |
| 14   |      |       |                                                                                                    |                                                                                                    |                                                               |                    |      |                                                                                                    |
| 15   |      |       | -400-5955                                                                                                    | -2                                                                                                    | 2                                                             | 4                  | б    | ۲<br>۲                                                                                                    |
| 16   |      |       |                                                                                                    |                                                                                                    |                                                               |                    |      |                                                                                                    |
| 17   |      |       |                                                                                                    |                                                                                                    |                                                               |                    |      |                                                                                                    |
| 10   |      |       |                                                                                                    | -10                                                                                                    |                                                               |                    |      |                                                                                                    |
| 20   |      |       |                                                                                                    |                                                                                                    |                                                               |                    |      |                                                                                                    |
| 21   |      |       |                                                                                                    | -15                                                                                                    |                                                               |                    |      |                                                                                                    |
| 22   |      |       |                                                                                                    | 10                                                                                                    | _                                                             |                    |      |                                                                                                    |
| 23   |      |       |                                                                                                    |                                                                                                    |                                                               |                    |      |                                                                                                    |

## Ajuste Polinomial en Excel

Considera los datos de la tabla siguiente

| X     | У      |
|-------|--------|
| -2.00 | 0.300  |
| -1.75 | -1.934 |
| -1.50 | -2.188 |
| -1.25 | -1.371 |
| -1.00 | 0.050  |
| -0.75 | 1.504  |
| -0.50 | 2.813  |
| -0.25 | 3.691  |
| 0.00  | 4.000  |
| 0.25  | 3.691  |
| 0.50  | 2.813  |
| 0.75  | 1.504  |
| 1.00  | 0.100  |
| 1.25  | -1.371 |
| 1.50  | -2.188 |
| 1.75  | -1.934 |
| 2.00  | 0.100  |

Para determinar el ajuste de una función polinomial en Excel se sigue el mismo procedimiento para ajuste de funciones lineales pero se debe **agregar línea de tendencia polinomial**. El esquema siguiente muestra la gráfica obtenida con la ecuación polinomial de mejor ajuste.

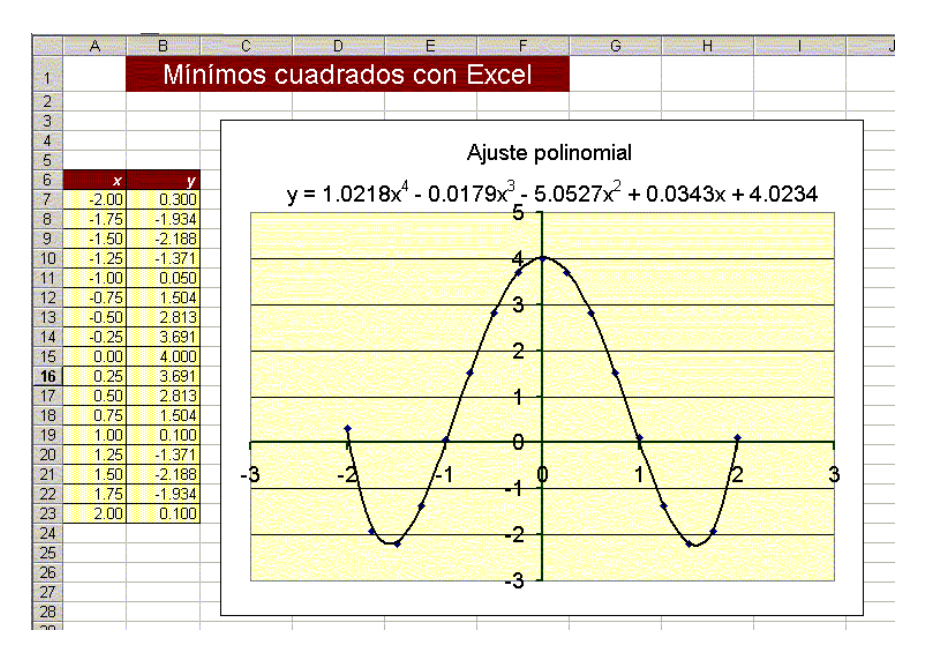

### Observaciones

1) Con ligeras modificaciones se puede elaborar una hoja que permita ajustar funciones del tipo  $y = A x^k$ . Para ello, basta con seleccionar el tipo de línea de tendencia potencial.

- Se pueden ajustar funciones exponenciales si se selecciona ese tipo de curva de tendencia. 2)
- 3) Algunas veces es necesario hacer un cambio de variable antes de hacer el ajuste de funciones. Por ejemplo, si se quieren ajustar los datos a una función del tipo

$$y = \frac{Ax}{x+B} ,$$

es necesario considerar z=x/y; y después de un poco de álgebra vemos que

$$y = \frac{Ax}{x+B};$$
  

$$x + B = \frac{Ax}{y} = Az;$$
  

$$x = Az - B;$$
  

$$x = az + b;$$

por lo que es necesario ajustar la línea x=az+b; después de obtener los valores a, b, obtenemos A, B y, finalmente la ecuación ajustada.

## Ejercicios

Para resolver los siguientes ejercicios utiliza la hoja que construiste. Si no pudiste elaborar la hoja, utiliza la que te proporcionamos oprimiendo aquí.

1.- Ajusta los datos de las tablas siguientes a funciones lineales, cuadráticas y exponenciales ¿cuál es el mejor ajuste?

| x  | yd   |  |  |  |  |
|----|------|--|--|--|--|
| -3 | 4    |  |  |  |  |
| -2 | 5    |  |  |  |  |
| -1 | 6    |  |  |  |  |
| 0  | 7.3  |  |  |  |  |
| 1  | 8.4  |  |  |  |  |
| 2  | 9.1  |  |  |  |  |
| 3  | 10.2 |  |  |  |  |
| 6  | 11.4 |  |  |  |  |

| x  | yd   |
|----|------|
| -3 | 7    |
| -2 | 9    |
| -1 | 11.3 |
| 0  | 13.1 |
| 1  | 15.5 |
| 2  | 17.1 |
| 3  | 19.5 |
| 6  | 21.4 |

| x  | yd    | x  |
|----|-------|----|
| -3 | -5    | -3 |
| -2 | -7    | -2 |
| -1 | -11.  | -1 |
| 0  | -13.3 | 0  |
| 1  | -15.4 | 1  |
| 2  | -17.4 | 2  |
| 3  | -19.5 | 3  |
| 6  | -21.7 | 6  |

vd

4

8

36

70

36

8

4

0

| x  | yd   |   | x  | yd   | x  | yd   |   | x  | yd   |
|----|------|---|----|------|----|------|---|----|------|
| -3 | 0    | - | -3 | 0    | -3 | 6    |   | -3 | 11   |
| -2 | 1    |   | -2 | 1    | -2 | 2.1  |   | -2 | 7.1  |
| -1 | 2    | · | -1 | 3.1  | -1 | 0.1  |   | -1 | 5.0  |
| 0  | 4.1  |   | 0  | 8.7  | 0  | 0.1  |   | 0  | 5.1  |
| 1  | 7.8  |   | 1  | 25.7 | 1  | 2.1  |   | 1  | 7.2  |
| 2  | 15.9 |   | 2  | 80.9 | 2  | 6.9  |   | 2  | 13.7 |
| 3  | 32.5 |   | 3  | 240  | 3  | 14.5 | ] | 3  | 19.5 |
| 6  | 65   |   | 6  | 729  | 6  | 41.5 |   | 6  | 46   |

Autor: José Luis Gómez Muñoz